## การสร้าง Autodesk Account

1. ไปที่ www.autodesk.com เลือก Sign in

| $\leftrightarrow$ | C    | https://  | www.autodesk | .com |
|-------------------|------|-----------|--------------|------|
| แลป               | Data | Structure | Nida         |      |

| AUTODESK. FREE | TRIALS | ALL PRODUCTS | BUY | ů | SEARCH C | SIGN | N |  |
|----------------|--------|--------------|-----|---|----------|------|---|--|
|                |        |              |     |   |          | 1    | ~ |  |

## 2. เลือก Sign in อีกครั้ง

| SEARCH O                       | SIGN IN |
|--------------------------------|---------|
| Autodesk Account               |         |
| Manage products &<br>downloads |         |
| Account settings               |         |
| 😔 Sign In                      |         |

3. เลือก Create Account

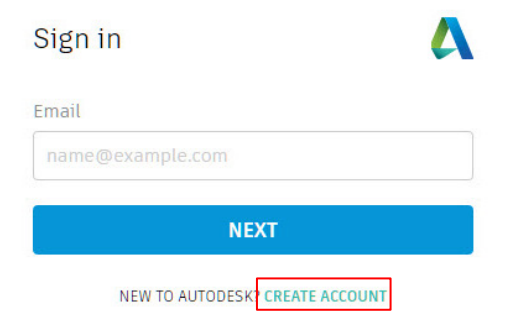

4. กรอกข้อมูล ชื่อ, Email, Password สำหรับเข้าใช้ Autodesk Account

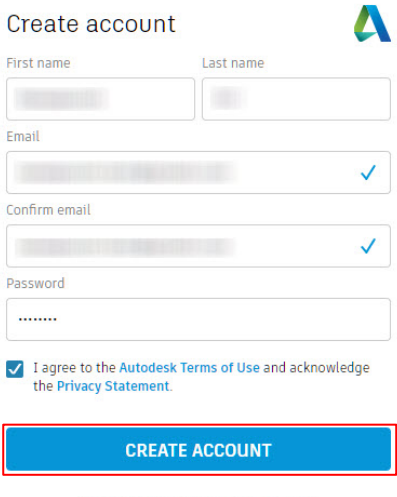

ALREADY HAVE AN ACCOUNT? SIGN IN

5. ถ้าหากกรอก Email แล้วและแสดงข้อความดังรูป คือ Email ดังกล่าวมีการใช้งานอยู่แล้ว

| Create account                                    | Δ                          |  |  |  |
|---------------------------------------------------|----------------------------|--|--|--|
| First name                                        | Last name                  |  |  |  |
|                                                   |                            |  |  |  |
| Email                                             |                            |  |  |  |
|                                                   | ×                          |  |  |  |
| This account already exists SIGN IN INSTEAD       |                            |  |  |  |
| Confirm email                                     |                            |  |  |  |
| Password                                          |                            |  |  |  |
| I agree to the Autodesk Te the Privacy Statement. | rms of Use and acknowledge |  |  |  |
| CREATE ACCOUNT                                    |                            |  |  |  |
| ALREADY HAVE AN                                   | ACCOUNT? SIGN IN           |  |  |  |

## 6. เลือก Done

## Account created

This single account gives you access to all your Autodesk products

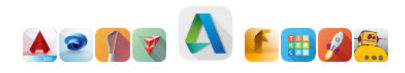

Thank you for your interest in Autodesk. Check this box to receive electronic messages (including marketing e-mails at the address you provided) from Autodesk, including on emerging trends, events, solutions and exclusive opportunities. Autodesk will personalize the content we send you based on how you interact with our messages. You are in control. Manage your preference or unsubscribe at anytime. View Autodesk's contact information and privacy statement.

DONE